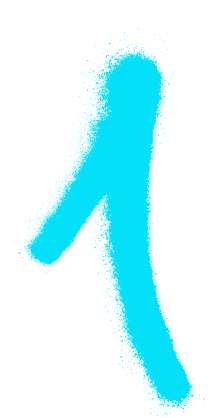

## **DO IT YOURSELF** configuration router

## CONNECT THE ROUTER TO YOUR COMPUTER WITH AN RJ-45 CABLE OR VIA WIFI, THEN:

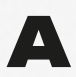

log on to the device using any Internet browser.

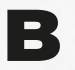

in the address bar, enter the IP of the router – it is usually 192.168.0.1 or 192.168.1.1. It is specified on the back of the device or in the supplied manual.

NOTE: IF THE LOGIN DATA FROM THE MANUAL DOES NOT WORK – YOU CAN RESTORE IT BY RESETTING THE DEVICE. REMEMBER THAT YOU DO THIS AT YOUR OWN RISK!

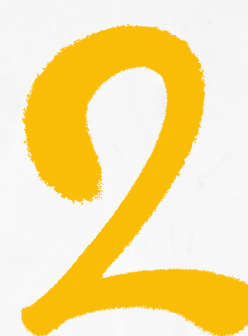

## WHAT'S NEXT?

you have completed the first stage of configuration, now check:

- whether IP address fetching is automatic (sometimes also described as dynamic or DHCP),
- whether the router has MAC address cloning disabled (a prerequisite).
- → the above settings should be the default, if not you can do it yourself by going to the WAN tab ("Quick setup"),
- it is also a good idea to refer to the manual provided with the router.

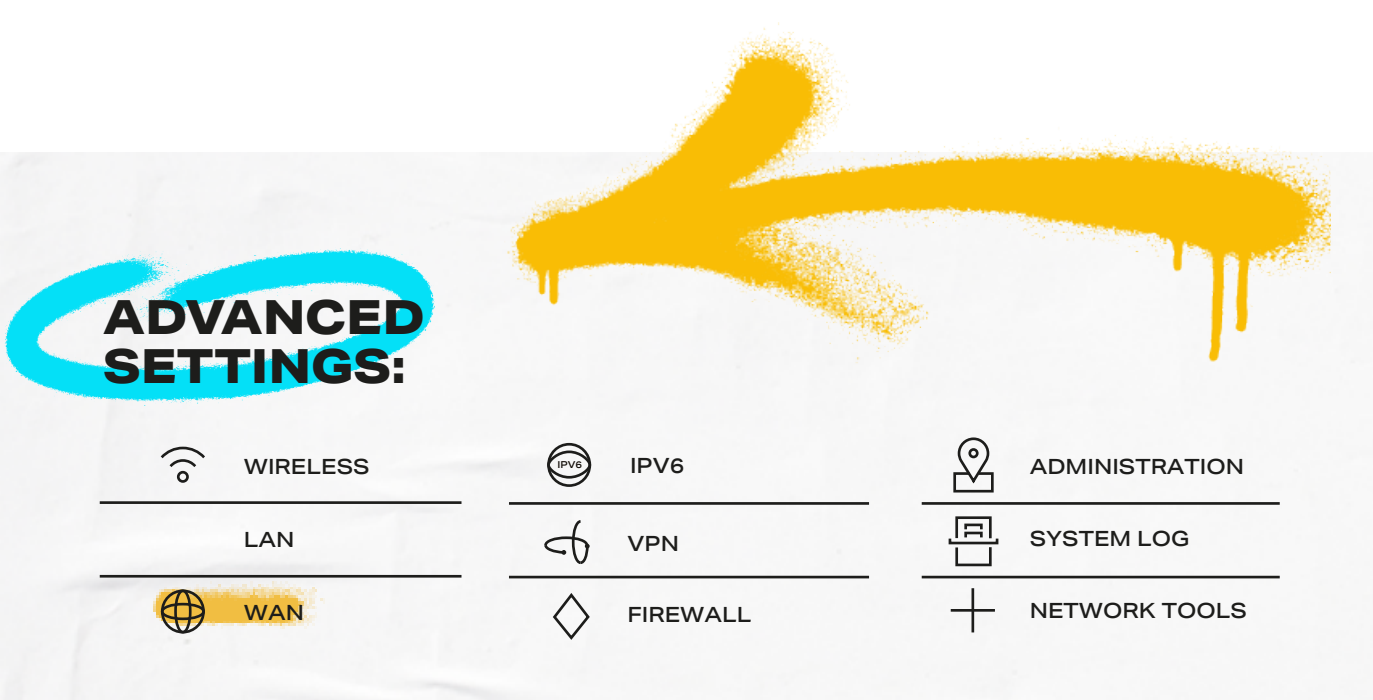

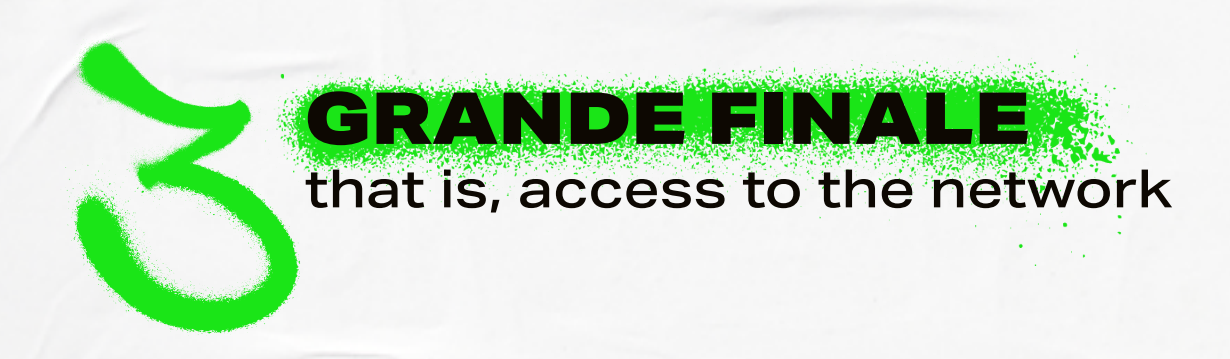

THE HARDEST PART IS OVER! ALL YOU HAVE TO DO IS REGISTER YOUR DEVICE AND EVERYTHING SHOULD BE FINE! BUT LET'S NOT GET AHEAD OF OURSELVES:

→ PLUG THE RJ-45 CABELFROM THE ETHERNET SOCKET ON THE WALL INTO THE WAN PORT – THE INPUT PORT IS ON THE BACK OF THE ROUTER,

 $\rightarrow$  OPEN YOUR BROWSER AND LOG IN TO THE **CUSTOMER PANEL**.

## TO ENTER THE PANEL:

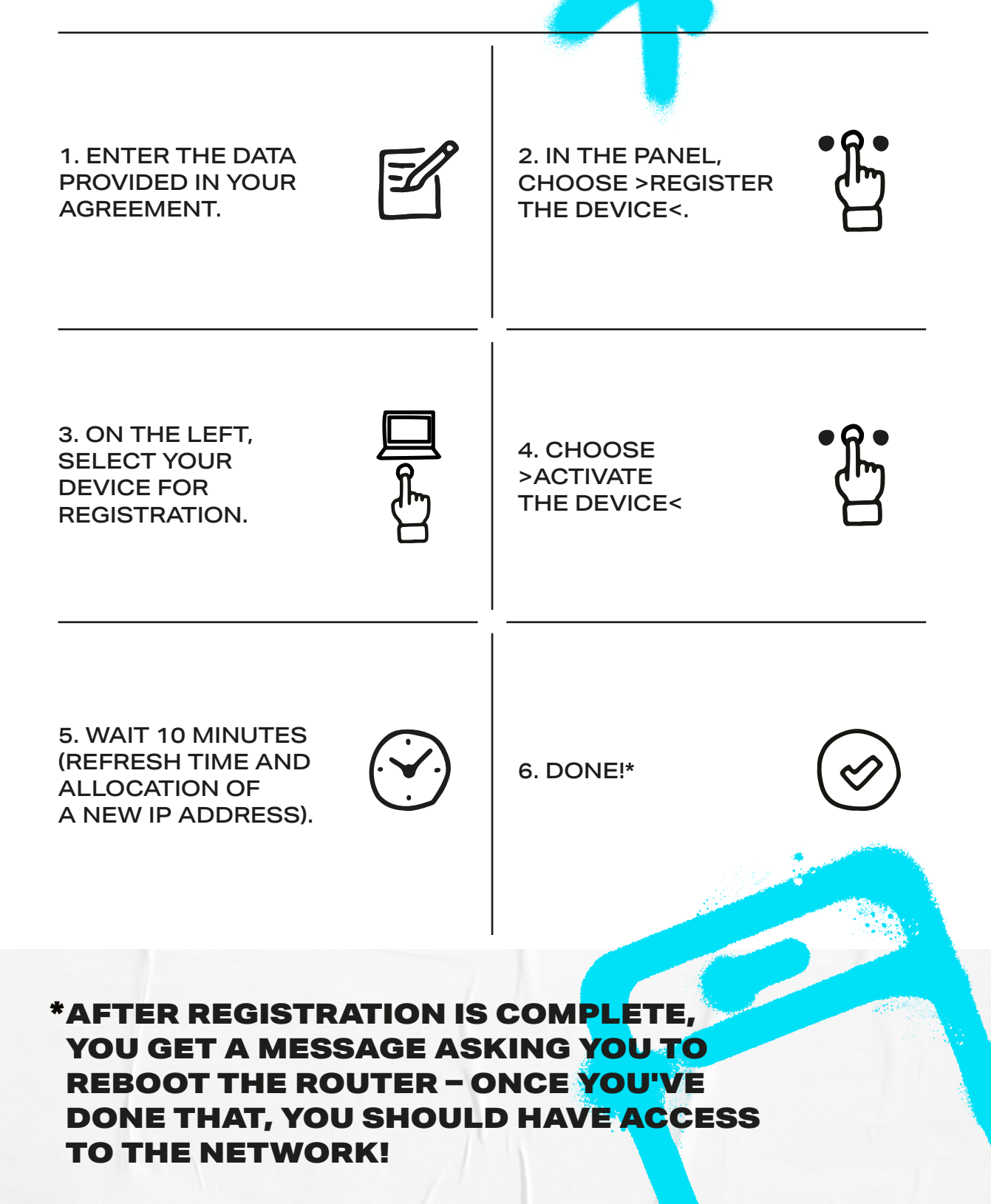